WATER WELL INSPECTION SYSTEMS WITH DVR & KEYBOARD FEATURE ASSEMBLY AND OPERATING INSTRUCTION

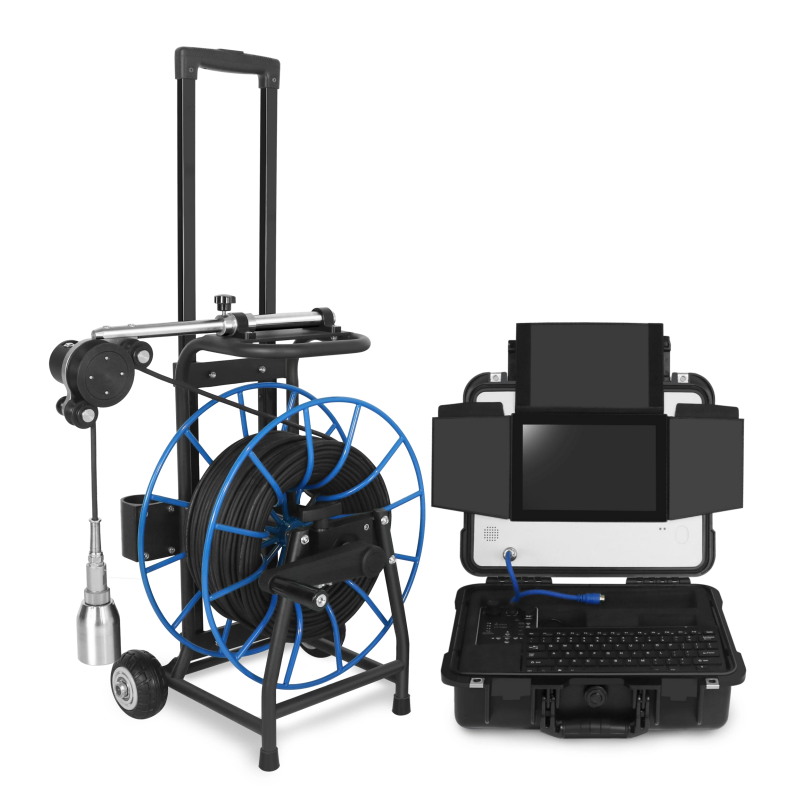

Read these instructions completely before operating the device PLEASE CHARGE BATTERY FIRST BEFORE USE! 1、Copyt the upgrade software to USB flash disk

2 Inset this USB disk to control box USB port

3. Choose the upgarde menu to updgrate the system software.

4、When the system upgrade is finished ,then you can use this device.

## FAQ

#### **Q:** All parts connect well, but there is no image on the screen.

A: 1. Check if all parts connect right,

2.Check the video setting is "Auto" or not. If not, please set it to"AUTO".

# **Q**: The keyboard can't work, there is no character when when it is typed in.

A: Please press the keyboard key function:

F8----Display the character

**F9---** Hide the character

F10-- Clear all characters

#### **Q:** The product can't read USB flash disk

**A:** Please use another USB flash disk to test. If the product still can't read this, please contact with us.

# Q: The control unit can read USB flash disk,but it can't record the video

**A:** Please back up the USB flash disk data and then use the control unit format the USB flash disk

#### Contents

| Specification                                         | 1  |
|-------------------------------------------------------|----|
| Camera head                                           | 3  |
| Monitor                                               | 3  |
| DVR Control box                                       | 4  |
| Remote controller                                     | 6  |
| Cable reel part                                       | 7  |
| How to record the video and take photography function | 8  |
| Charge for the Li-ion battery                         | 9  |
| Operating instruction for DVR menu                    | 10 |
| FAQ                                                   | 15 |

#### Attention

1) Please read the user manual carefully,

2 ) Please format the USB flash disk or USB hard disk on the DVR control box before first use the product

3) Using wireless keyboard, please make sure the battery for keyboard is full. If battery is low, it needs to change a new 7<sup>th</sup> battery.

 $4\,)\,$  Using original charger adaptor to charge battery or support unit work.

5. Please use cover to protect the cable reel connector when removing the camera head from cable reel

#### Specification

| Monitor                         |                                                                             |                                           |  |
|---------------------------------|-----------------------------------------------------------------------------|-------------------------------------------|--|
| Screen size                     | 10inch LCD IPS screen                                                       |                                           |  |
| Display Ratio                   | 16:9                                                                        |                                           |  |
| Resolution                      | 1280×720                                                                    |                                           |  |
| Menu                            | Chinese English and others                                                  |                                           |  |
| Sunshade function               | Yes                                                                         |                                           |  |
| HD DVR                          |                                                                             |                                           |  |
|                                 | video                                                                       | H.264 encode, MP4 format                  |  |
| Support playback file<br>format | Audio                                                                       | audio and video synchronization           |  |
|                                 | Picture                                                                     | JPEG                                      |  |
| Audio input                     | Built-in Microp                                                             | hone                                      |  |
| Video input                     | AHD analog high-definition signal(support CVBS signal)                      |                                           |  |
|                                 |                                                                             |                                           |  |
| Video system                    | AHD PAL、AH                                                                  | HD NTSC(Support CVBS signal input)        |  |
| Video Input                     | Stereo audio o                                                              | output (Internal Audio or External Audio) |  |
| Video Output                    | Composite video signal output                                               |                                           |  |
| Power support                   |                                                                             |                                           |  |
| External charge                 | DC12V (Input voltage AC 100V~240V, Output voltage DC:12.5V, Current 2000mA) |                                           |  |
| Battery                         | 12V 8800mA                                                                  | VH                                        |  |
| Complete system power           | 20W (Max)                                                                   |                                           |  |
| Battery charge time             | 6hours                                                                      |                                           |  |
| Battery work time               | 5-6 hours                                                                   |                                           |  |
|                                 |                                                                             |                                           |  |

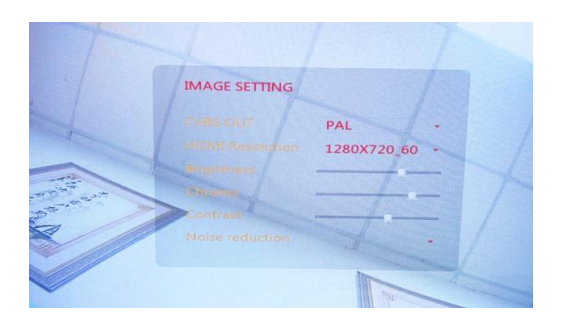

Adjust the LCD screen brightess,Contrast Default resolution:1280x720\_60 Usually we suggest the customers don't change these value

## **RECORD Setting**

| DEO SETTING     |                      |   | VIDEO SETTING |                    |   |
|-----------------|----------------------|---|---------------|--------------------|---|
| VIDEO CLIP TIME | 30 MINUTE            | - |               | 30 MINUTE          |   |
| FRAME RATE      | 1 MINUTE<br>5 MINUTE |   | FRAME RATE    | NTSC30FPS/PAL25FPS |   |
| VIDEO QUALITY   | 10 MINUTE            |   | VIDEO QUALITY | LEVEL 3            |   |
| COMPRESS        |                      |   | COMPRESS      | LEVEL S            |   |
| PHOTO QUALITY   | 60 MINUTE<br>HIGH    | - | PHOTO QUALITY |                    |   |
| RECORD MODE     | MANUAL               | - | RECORD MODE   | LEVEL 2<br>LEVEL 1 |   |
| OVERWRITE       | OFF                  | - | OVERWRITE     | OFF                | - |

Video clip time:1 MINUTE / 5 MINUTE / 10 MINUTE 15 MINUTE / 30 MINUTE / 60 MINUTE Default value: 30 MINUTE FRAME RATE:NTSC 30FPS / PAL 25FPS Video Quality: It has 5 options. Usually we choose Level 3. The level is bigger, the video resolution is higher Compress:H265 Photo Quality: High / Middle / Low Default Value : High Record Mode: Manual / Auto Default Value : Manual Overwrite:OFF/ON Default Value : OFF

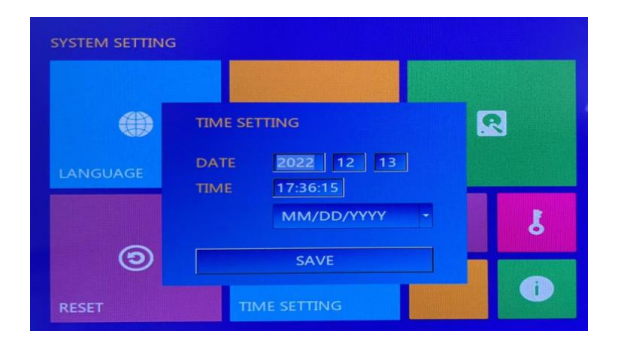

Press UP/Down/Left/Right arrows to set the date and time. Press"Save "to save the setting

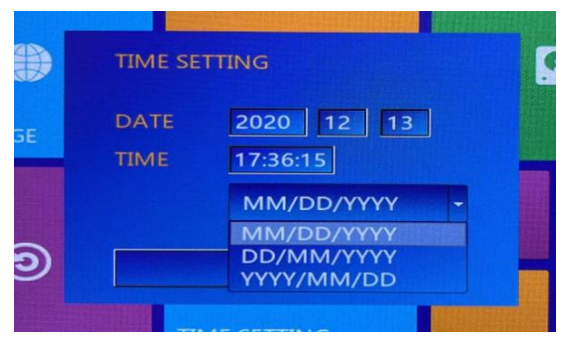

For date format, it has 3 different ways.

## **IMAGE SETTING**

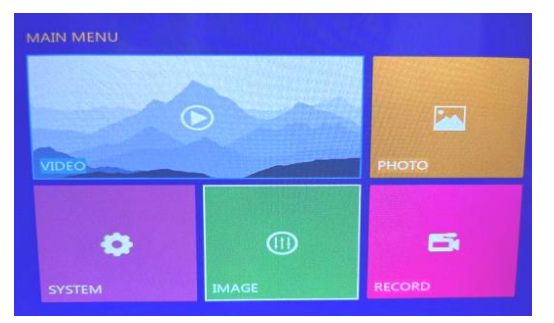

| Camera head                        |                                              |
|------------------------------------|----------------------------------------------|
| Camera Diameter                    | Dia.55mm x L87mm                             |
| View range                         | 90 degree                                    |
| Lighting                           | 8pcs white LEDS                              |
| Camera Sensor                      | 1/3 CMOS,1.3MP 960P                          |
| Operating temperature              | 5°C ~ 50°C                                   |
| Camera housing material            | 304#Stainless steel                          |
| Waterproof                         | IP68                                         |
| Cable wheel                        |                                              |
| Special gold point touch connected | or to camera                                 |
| Flexible coaxial cable Ø7mm        |                                              |
| Cable length: 30 meters            | 100 meters 🔲 150 meters                      |
| Other function                     |                                              |
| Meter counter optional             | Feet and Meter switch. Display on the screen |
| Keyboard                           | Support wired and wireless keyboard.         |

# **Know Your Device**

#### Camera head

- 1. Stainless steel housing
- 2. White LED lights (8PCS)
- 3. Lens

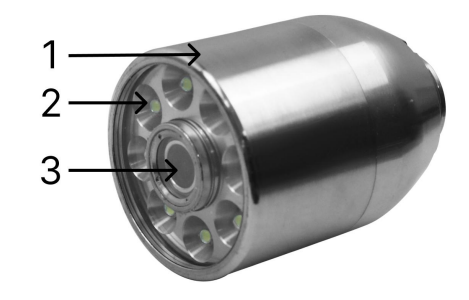

### Monitor

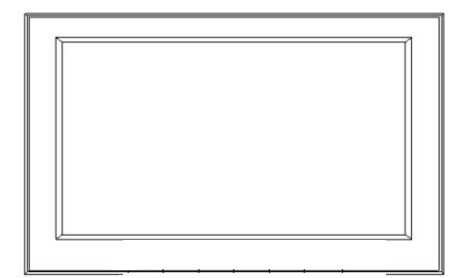

- LANGUAGE: Setting the menu language.
  The box has 9 languages.(English,Chinese,French, Espanol German,Polish,Korea,Russian and Italian.
- 2、 **ENCODER:** Setting the counter value

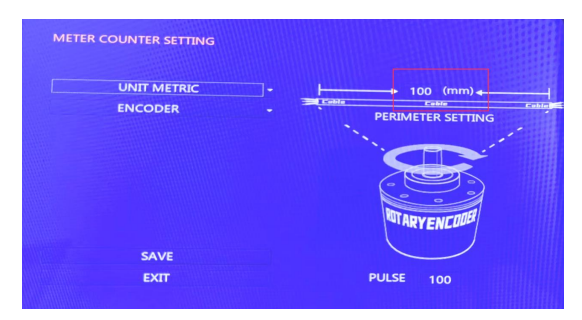

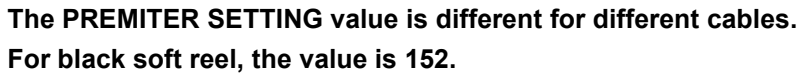

3、DISK: Format the USB flash driver.

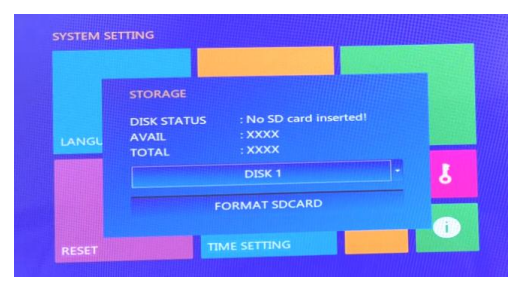

The default value is "DISK1".

- 4、RESET: Restore the factory default Settings
- 5、TIME SETTING: Setting the time,date

Press the "UP" and "DOWN" keys to select files

Press the "LEFT" and "RIGHT" keys to turn pages,

Press" 😧 " key to play the file, "STOP, DEL key" to delete files.

2.PHOTO: Playback the picture file

**3.SYSTEM:**Setting language,date,time ...

4. IMAGE: Image setting, such as CVBS out, HDMI

Resolution, brightness, chroma, contrast, noise reduction

5.RECORD: Video setting, such as video clip time, frame rate, compress,

photo quality, record model, overwrite.

## **Operating instruction**

1) Press menu button to enter main menu, then press

UP/DOWN/LEFT/RIGHT arrow to choose the submenu

- 2) Press (OK) button to confirm.
- 3) Press 🛃 button to exit the submenu

#### **System Setting**

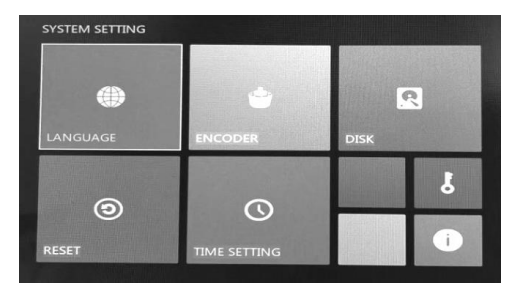

### **DVR Control boy**

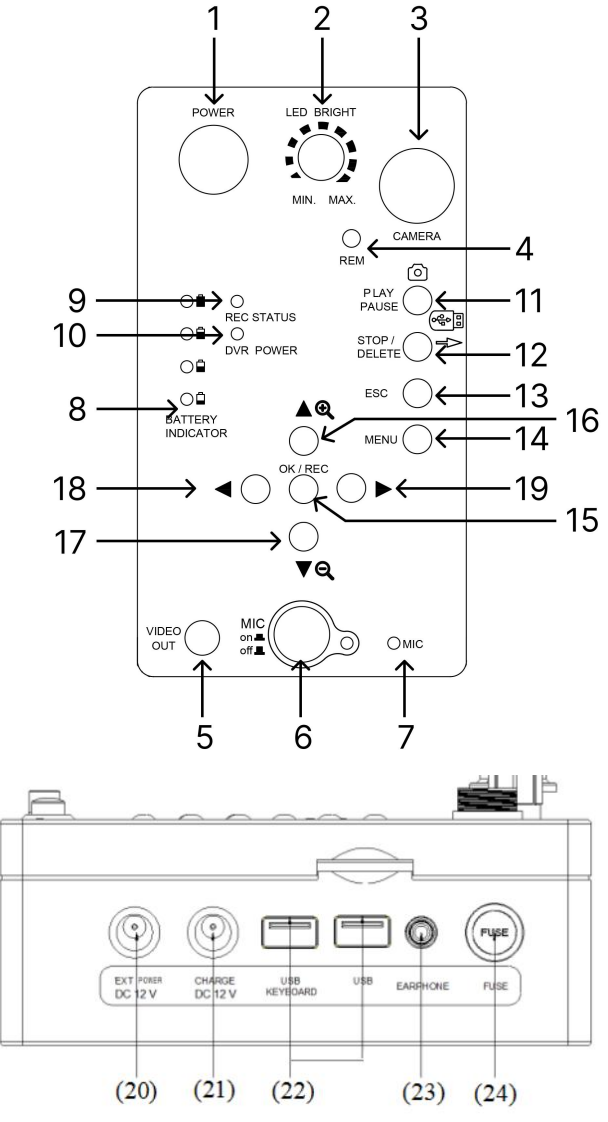

- 1) POWER
- 2) LED BRIGHT: adjust the camera LED brightness
- 3) CAM: signal input port.
- 4) REM: remote controler receiver
- 5) VIDEO out: video output.(Connect outside monitor )
- 6) MIC on/off: recording audio button.
- 7) MIC: microphone window
- 8) BATTERY INDICATOR
- 9) REC STATUS: when the system is recording the video , the light is

#### lighting

- 10) DVR POWER: when the system is in DVR status, the light is lighting
- 11) PLAY/PAUSE: play or pause the video
- 12) Stop:stop to record video
- 13) ESC: exit the menu
- 14) Menu:Enter the main menu
- 15) OK/Rec:recording the video and confirm button
- 16) UP:move up/Zoom in the image
- 17) Down:move down/Zoom out the image
- 18) Left:move left
- 19) Right:move right
- 20) EXT.POWER DC 12V:connecting charge adaptor as power supply

#### **Recording Video**

1.Insert the USB flash driver to control box"USB port"

- 2. Press ", to start record video .
- 3. Press ", again to pause recording video.
- 4. Press" "to finish the recording

### Photographed function

- 1. Press "**O** " to take a picture
- 2. When you are recording the video, it also can take pictures. .

#### **DVR** menu instructions

Press menu button to enter the main menu

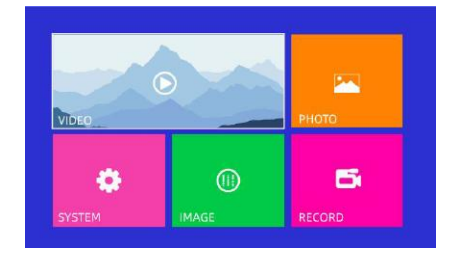

1. Video: Playback the video file

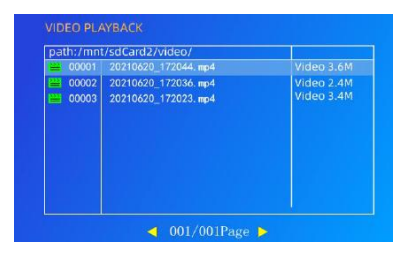

5. Press "OK/REC" button to record the video.

Press "OK/REC "button again, pause to record the video.

Press "STOP" to stop recording the video.

6. Press UP/DOWN button to zoon in/out the image.

7. Press "PLAY/PAUSE" button to take remote control "SNAP" button to take picture (No matter whether it is recording or not)

8. Press MENU button to enter the main menu, and choose PLAY MP4 to play the video

# Charge for the battery

1. When the battery indicator is flicking, it shows that the battery level is low. It needs to charge for the battery

2. Connecting charge adaptor to (21).

3. The charge adaptor indicator light is red, it means that the battery is been charging. The indicator light turns to green; it means the battery is charged full.

4. If you need to use external charge adaptor to support unit working, please connecting charge adaptor to (20).

5. You also use charge adaptor to charge the battery pack directly.

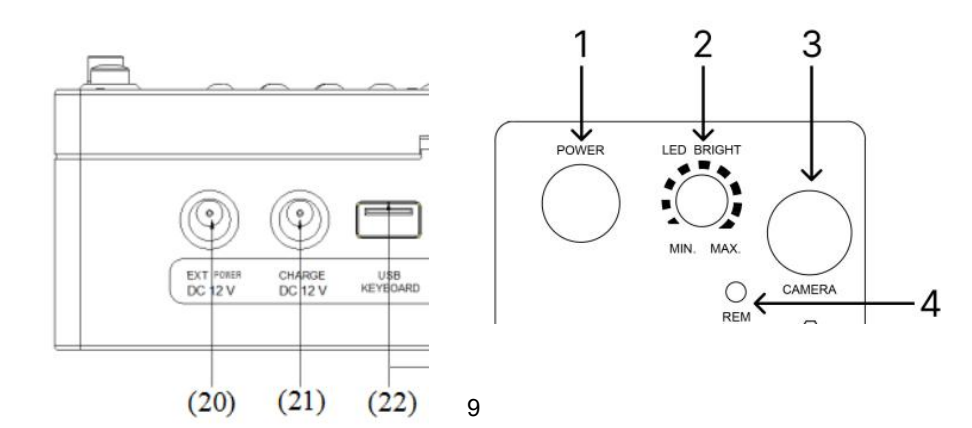

- 21) CHANGER DC 12V:connecting charge adaptor to charge for battery
- 22) USB KEYBOARD/USB PORT: connecting wired USB keyboard or wireless USB keyboard
- 23) EARPHONE
- 24) FUSE

# **DVR remote controller**

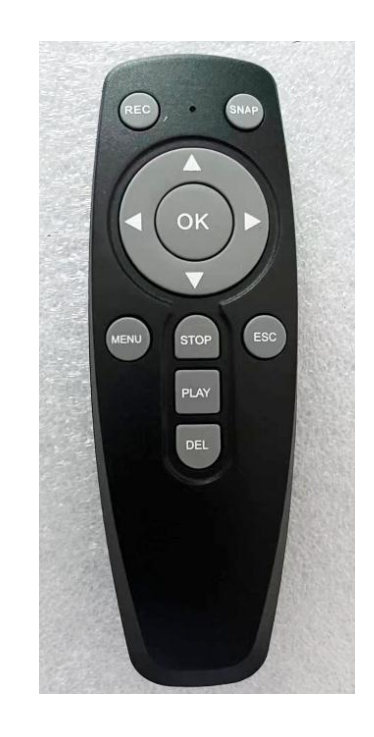

| Button | Function                         |
|--------|----------------------------------|
| REC    | Recording video                  |
| SNAP   | Screenshot / Photography         |
|        | Up / Zoom in                     |
|        | Down / Zoom out                  |
| •      | Left/Backward(Playback Model)    |
|        | Right/Forward(Playback Model)    |
| OK     | Confirm                          |
| MENU   | DVR menu                         |
| STOP   | Stop recording                   |
| ESC    | Exit                             |
| PLAY   | Playback the video               |
| DEL    | Delete the video or picture file |

# Cable reel part Structure part

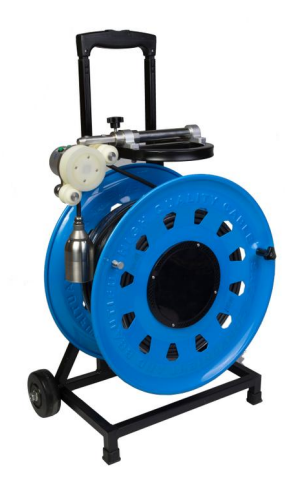

## Fixing the cable to meter counter slot

1. Adjust the two pieces black rubber direction, they must be the same direction as the cable fixing slot

2. Pull out the fiberglass cable about 50cm length, then put the cable into the meter counter slot

3. Rotating the two pieces black rubber with 180 degree, avioding the cable out of the meter counter slot

4. Tighten up the screw to fix the black rubber.

#### Meter counter device part

| No. | Function | Details                                          |
|-----|----------|--------------------------------------------------|
| 1   | RESET    | Press this button ,the counter is zero           |
| 2   | M/F      | Switch Meters and Feet ; Default value is Meters |

## Connecting cable reel to control box

Using 4 pin link cable connecting cable reel to Control box

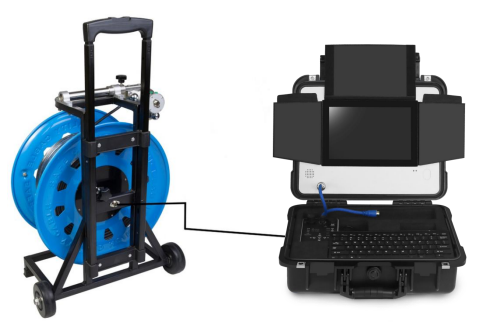

## How to record the video and take photography function

- 1. Connecting camera head to cable reel
- 2. Connecting 4 pin cable to DVR control box "CAMERA" port.
- 3. Turn on the device. Switch knob to DVR position
- 4. Insert USB flask disk to USB port.

7